# Smooth Reader ホームビューを 設定してみよう

| 1. | 余白を除いた部分をホームビューに設定す | 3   | •   | • | • | • | • | ٠ | • | 3 |
|----|---------------------|-----|-----|---|---|---|---|---|---|---|
| 2. | 横書きの文書にホームビューを設定する  | • • | ٠   | ٠ | ٠ | • | • | • | ٠ | 5 |
| З. | ホームビューを最初の状態(ページ全面) | に戸  | হৃব | - | ٠ | • | • | • | ٠ | 9 |
| 4. | (補足)見開き2ページの設定を解除する | • • | •   | • | • | • | • | ٠ | 1 | 0 |

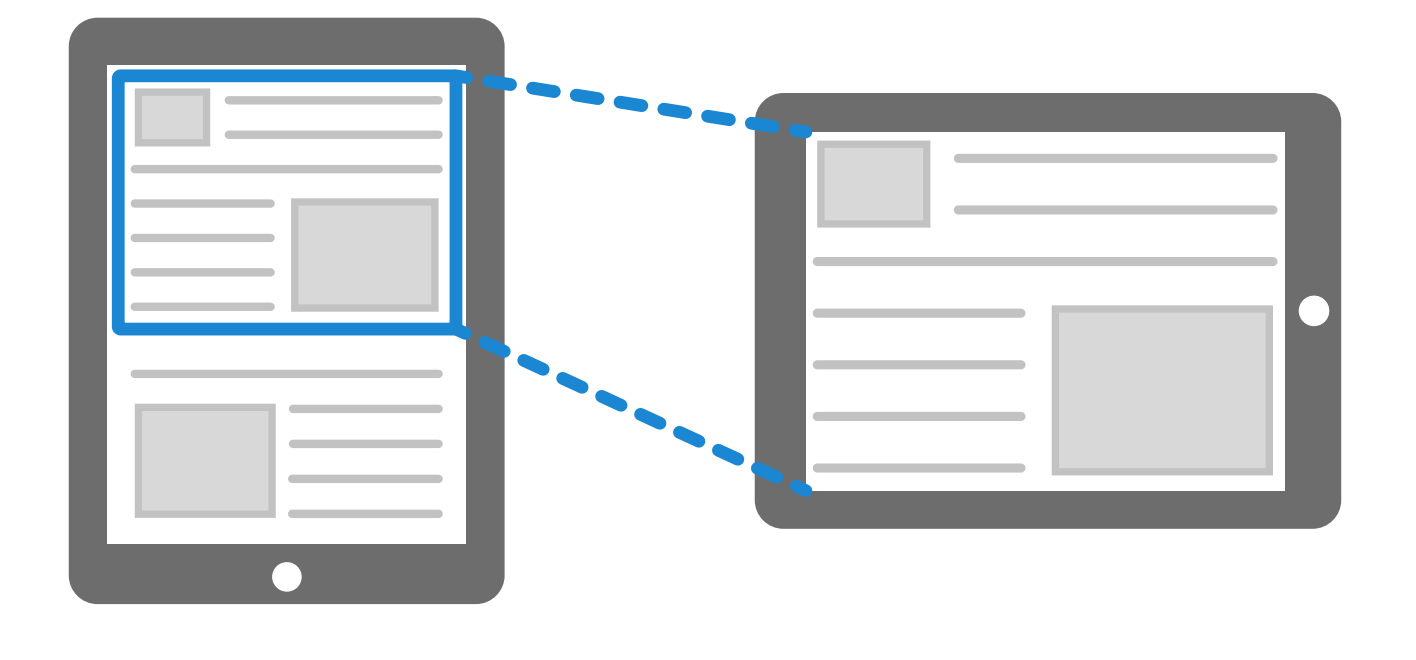

#### Smooth Reader に付属している解説書は、以下の順番で読み 進めてください。

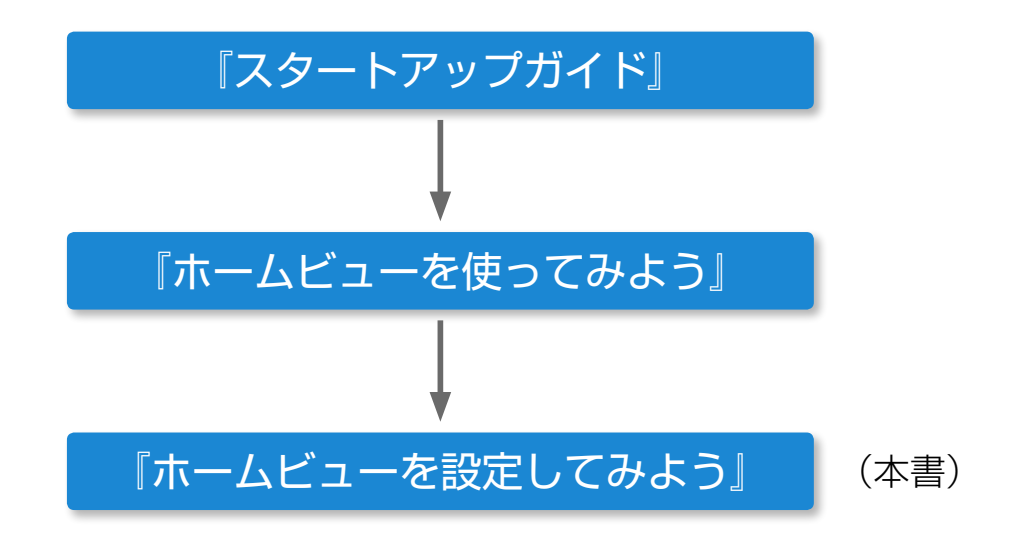

- Smooth Readerは、拡大表示のままページを読み進めるホーム ビュー機能を持っています。小さな文字の本でも快適に読書でき ます。
- ホームビュー機能を使うには、ページの中の一部の領域をホーム
   ビューに設定します。
- ページをめくると、ホームビューの範囲が画面いっぱいに拡大して
   表示されます。その分、文字が大きくなって読みやすくなります。
- ホームビューの拡大率のまま、縦方向と横方向のフリック操作だけで読み進めることができます。
   また、下辺の領域をタップするだけで読み進めることもできます。

### **余白を除いた領域をホームビューに設定する**

- 本文が書かれている領域の周りには、書名・章題・余白・ページ番
   号などが付いています。
- 本文領域だけが画面いっぱいに表示されるよう、ホームビューを設 定してみましょう。以下の手順に従って Smooth Reader を操作 してみてください。

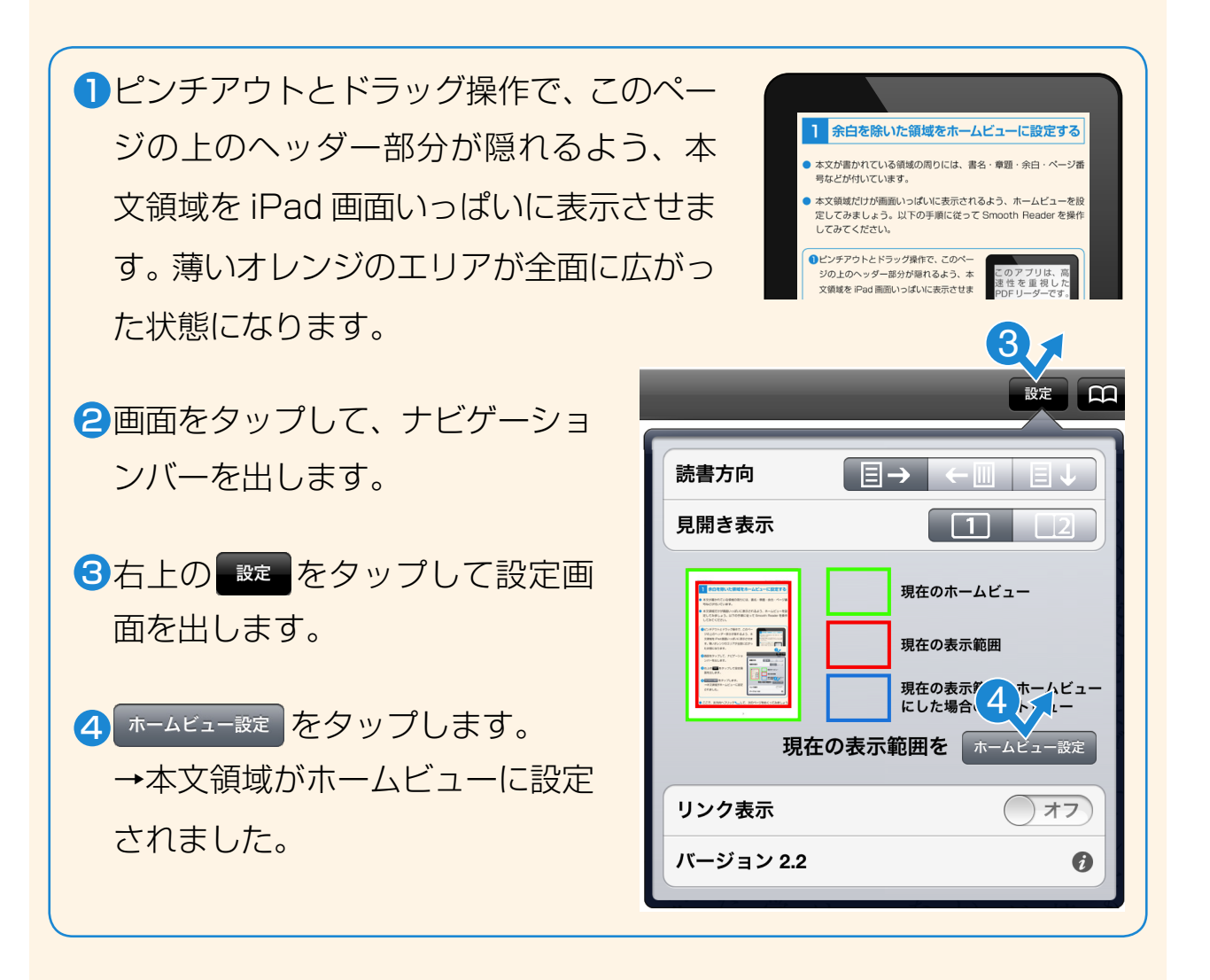

ここで、左方向へフリック<して、次のページをめくってみましょう。</li>

## ページをめくると、最初からホームビューの範囲が拡大して表示されていますね。

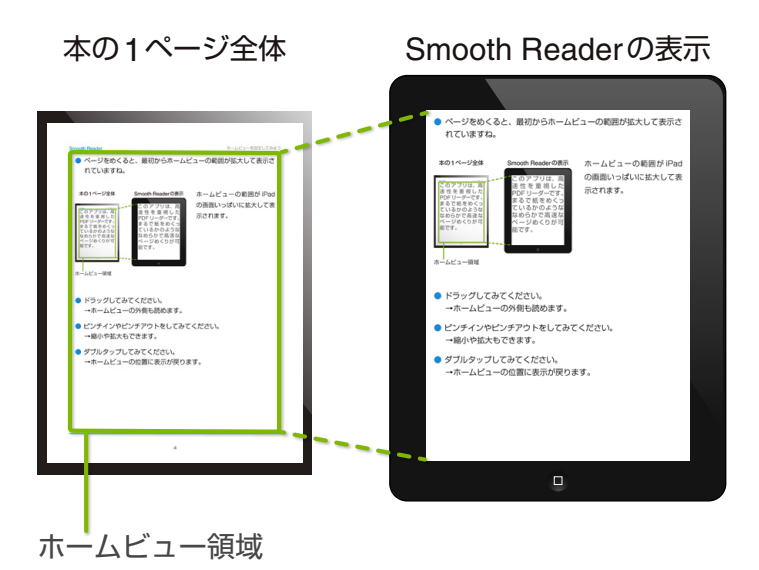

ホームビューの範囲が iPad の画面いっぱいに拡大して表 示される。

- ドラッグしてみてください。
   →ホームビューの外側も読めます。
- ピンチインやピンチアウトをしてみてください。
   →縮小や拡大もできます。
- ダブルタップしてみてください。
   →ホームビューの位置に表示が戻ります。

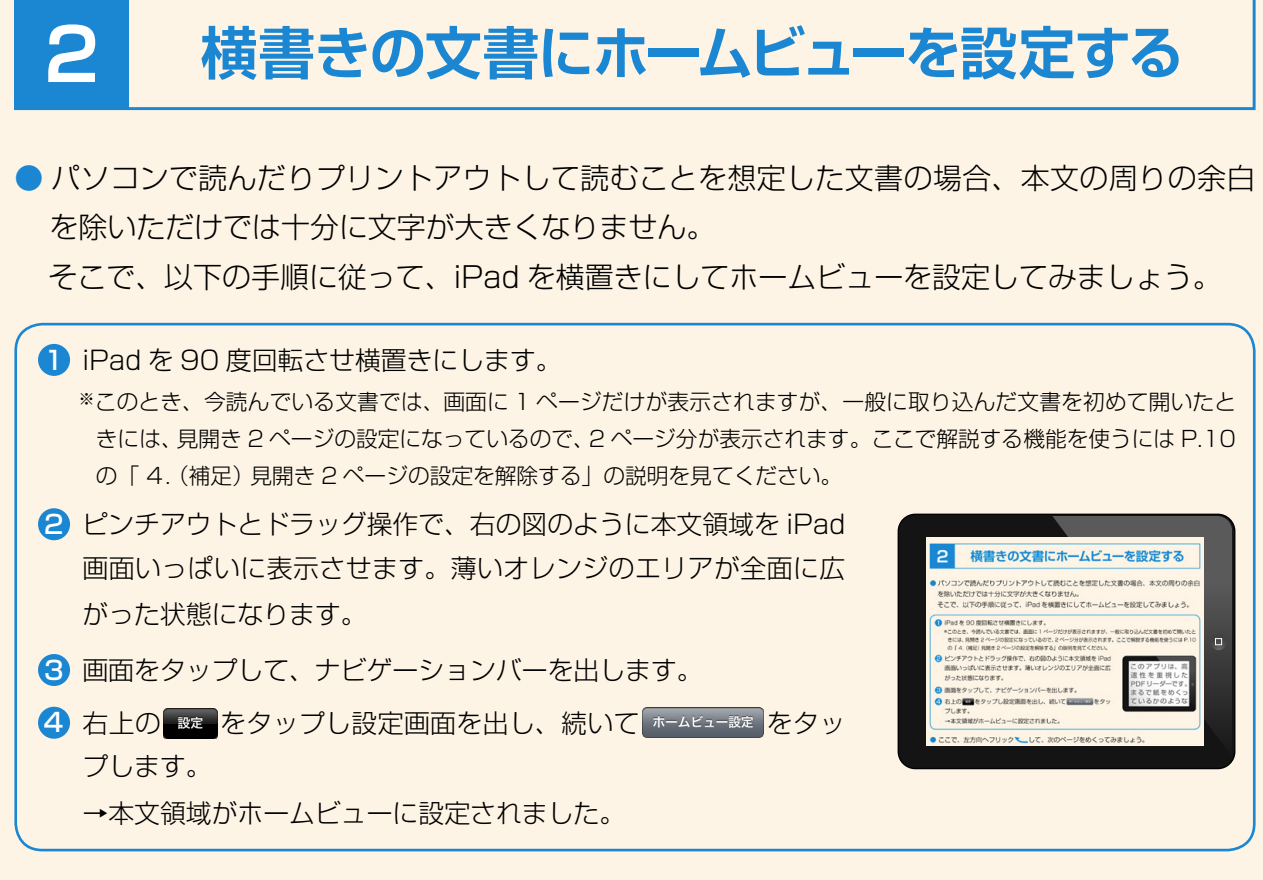

● ここで、左方向へフリック┗━して、次のページをめくってみましょう。

- ●ページをめくると、最初から iPad の横幅いっぱい表示されるので、ずいぶん文字が大きく なることがわかりますね。
- 本の1ページ全体 Smooth Readerの表示

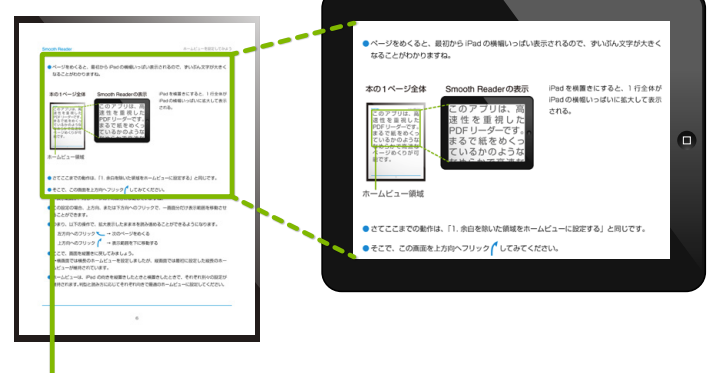

iPad を横置きにすると、1 行全体が iPad の横幅いっぱいに拡大して表示 される。

- ホームビュー領域
- さてここまでの動作は、「1. 余白を除いた領域をホームビューに設定する」と同じです。
- そこで、この画面を上方向へフリック してみてください。
   →表示範囲が、同じページの下の部分に移動していますね。
- この設定の場合、上方向、または下方向へのフリックで、一画面分だけ表示範囲を移動させることができます。
- つまり、以下の操作で、拡大表示したまま本を読み進めることができるようになります。
   左方向へのフリック → 次のページをめくる
   上方向へのフリック → 表示範囲を下に移動する

- 今度は、タップ操作だけで読み進めてみましょう。
- 画面タップしてナビゲーションバーを出し、右上の をタップして設定画面を出します。

 右の図のように縮小画面に青枠が出ている か確認してください。
 もし青枠が出ていない場合は、ホームビュー (赤枠)が大きすぎるか下に行き過ぎてい るのが原因です。赤枠の下に同じ大きさの ビューを置けるスペースを空ける必要があ ります。

設定画面を閉じてピンチアウトとドラッグ 操作で、拡大したり少し上のほうが見える

| 読書方向  |                                |
|-------|--------------------------------|
| 見開き表示 | 1 2                            |
|       | 現在のホームビュー                      |
|       | 現在の表示範囲                        |
|       | 現在の表示範囲をホームビュー<br>にした場合のラストビュー |

ように移動したりして、青枠が出るようにホームビューの位置・大きさを直してください。

● ここで、画面の下辺右の の部分をタップしてみてください。
 →同じページの下側が表示されます。

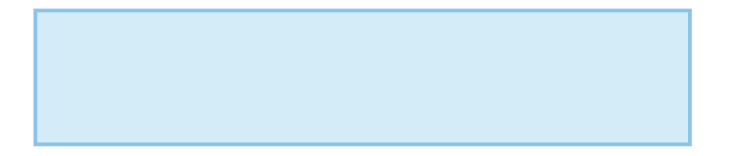

→同じページの下側が表示されます。

● 続いて、同じ下辺右の──の部分をもういちどタップします。

→次のページの上側 (ホームビュー) が表示されます。

● このように下辺右の部分をタップしていくだけで、本を読み進めることができます。

 タップ操作で読み進めるには、前のページで設定画面を確認したようにラストビュー(青枠)が置けるようホームビュー(赤枠)を設定する必要があります。
 一方、フリック操作で読み進めるだけでよければ、ラストビューが見えるような設定をする 必要はありません。

●ここで、画面を縦置きに戻してみましょう。
 →横置きでは横長のホームビューを設定しましたが、縦置きでは最初に設定した縦長のホームビューが維持されています。

 ホームビューは、iPadの向きを縦置きしたときと横置きしたときで、それぞれ別々の設定が 維持されます。判型と読み方に応じてそれぞれの向きで最適のホームビューに設定してくだ さい。

## 3 ホームビューを最初の状態(ページ全面)に戻す

 横置きの際に、ホームビューを最初の状態、つまりページ全面に 設定されている状態に戻してみましょう。以下の手順に従って Smooth Reader を操作してみてください。

**1**iPad をもういちど横置きにします。

2ピンチインして縮小し、iPadの画面内に、ヘッダー(書名)やフッター (ページ番号)も含めて、ページ全体が表示されている状態に戻します。

③画面をタップして、ナビゲーションバーを出します。

4 右上の <br />
をタップして設定画面を出します。

5 ホームビュー設定 をタップします。

 これで、ホームビューが最初の状態に戻りました。
 前のページに戻っていくと、ホームビュー機能によりページの一部 分が拡大表示されていたことがわかります。

#### Smooth Reader

## **4** (補足)見開き2ページの設定を解除する

- 一般に取り込んだ文書を初めて開いたときには、横置きにすると2ページ分が表示されます(見開き2ページ)。
- こうしたケースでホームビューを設定する 場合は、以下の手順で見開きの設定を解除 してください。

|   | 、<br>、 |   |
|---|--------|---|
|   |        |   |
|   |        |   |
|   |        |   |
|   |        | _ |
|   |        |   |
|   |        |   |
|   |        |   |
| 2 | 3      |   |
|   |        |   |

| ①画面をタップして、ナビゲーションバーを出します。                                       |
|-----------------------------------------------------------------|
| 2 右上の まをタップして設定画面を出します。                                         |
| <ul> <li>3見開き表示の</li> <li>→見開き設定が解除され、1ページだけが表示されます。</li> </ul> |
| 読書方向<br>目→<br>見開き表示<br>1 2                                      |
| 2                                                               |
|                                                                 |

#### Smooth Reader ホームビューを設定してみよう

2012年12月 初版

パーソナルメディア株式会社 〒141-0031 東京都品川区西五反田1-29-1 コイズミビル http://www.personal-media.co.jp/smoothreader/ E-mail: sr-sales@personal-media.co.jp

© 2012 Personal Media Corporation